- 自 Excel 啟用 Power Pivot 步驟
- 1. 確定 Excel 版本為 2016 或更新
- 2. 開啟 Excel 活頁簿後,選擇「檔案 > 選項」(參見附圖一)
- 3. 自「選項」選擇框中,選擇「增益集 > COM 增益集」(參見附圖二)
- 4. 自「COM 增益集」選擇框中,勾選「Microsoft Power Pivot for Excel」核取框
- 5. 勾選後按「確定」,在上方工作區看到「Power Pivot」選項出現 (參見附圖三)

| 自重     | 协儲存 💽      |      | ୬ . ଜ          |             | 活了                                                         | 〔簿1 - Exc | el     | ₽ 搜尋    |  |  |  |  |
|--------|------------|------|----------------|-------------|------------------------------------------------------------|-----------|--------|---------|--|--|--|--|
| 檔案     | 常用         | 插入   | 頁面配置           | 置 公式        | 資料                                                         | 校閱        | 檢視 増   | 益集   說明 |  |  |  |  |
| Ê      | L X        | 新細明體 | B              | <b>~</b> 12 | ~ A^ A`                                                    | 三三        | ≡ ॐ~   | eb 自動換行 |  |  |  |  |
| 貼上     |            | BI   | <u>U</u> ~ 🖽 、 | - 🔷 - A     | <ul> <li>↓ 中<sup>±</sup><sub>×</sub></li> <li>↓</li> </ul> | ΞΞ        | ≡ ≍ →= | ➡ 跨欄置中  |  |  |  |  |
| 前      | ⋗<br>L簿 「3 | 1    | 字              | <u></u>     | 5                                                          | 1         | 對齊方:   | 式       |  |  |  |  |
| W14    |            |      |                |             |                                                            |           |        |         |  |  |  |  |
| VV 14  | •          |      |                | <i>Jx</i>   | F                                                          | F         | C      |         |  |  |  |  |
| 1      | A          | В    | L              | D           | E                                                          | F         | G      | Н       |  |  |  |  |
| 2      |            |      |                |             |                                                            |           |        |         |  |  |  |  |
| 3      |            |      |                |             |                                                            |           |        |         |  |  |  |  |
| 4      |            |      |                |             |                                                            |           |        |         |  |  |  |  |
| 5      |            |      |                |             |                                                            |           |        |         |  |  |  |  |
| 6      |            |      |                |             |                                                            |           |        |         |  |  |  |  |
| /      |            |      |                |             |                                                            |           |        |         |  |  |  |  |
| 9      |            |      |                |             |                                                            |           |        |         |  |  |  |  |
| 10     |            |      |                |             |                                                            |           |        |         |  |  |  |  |
| 11     |            |      |                |             |                                                            |           |        |         |  |  |  |  |
| 12     |            |      |                |             |                                                            |           |        |         |  |  |  |  |
| 13     |            |      |                |             |                                                            |           |        |         |  |  |  |  |
| 14     |            |      |                |             |                                                            |           |        |         |  |  |  |  |
| 15     |            |      |                |             |                                                            |           |        |         |  |  |  |  |
| 10     |            |      |                |             |                                                            |           |        |         |  |  |  |  |
| 18     |            |      |                |             |                                                            |           |        |         |  |  |  |  |
| <br>19 |            |      |                |             |                                                            |           |        |         |  |  |  |  |
| 20     |            | 作表1  | $(\pm)$        |             |                                                            |           |        |         |  |  |  |  |
| 副—     | _          |      | 0              |             |                                                            |           |        |         |  |  |  |  |

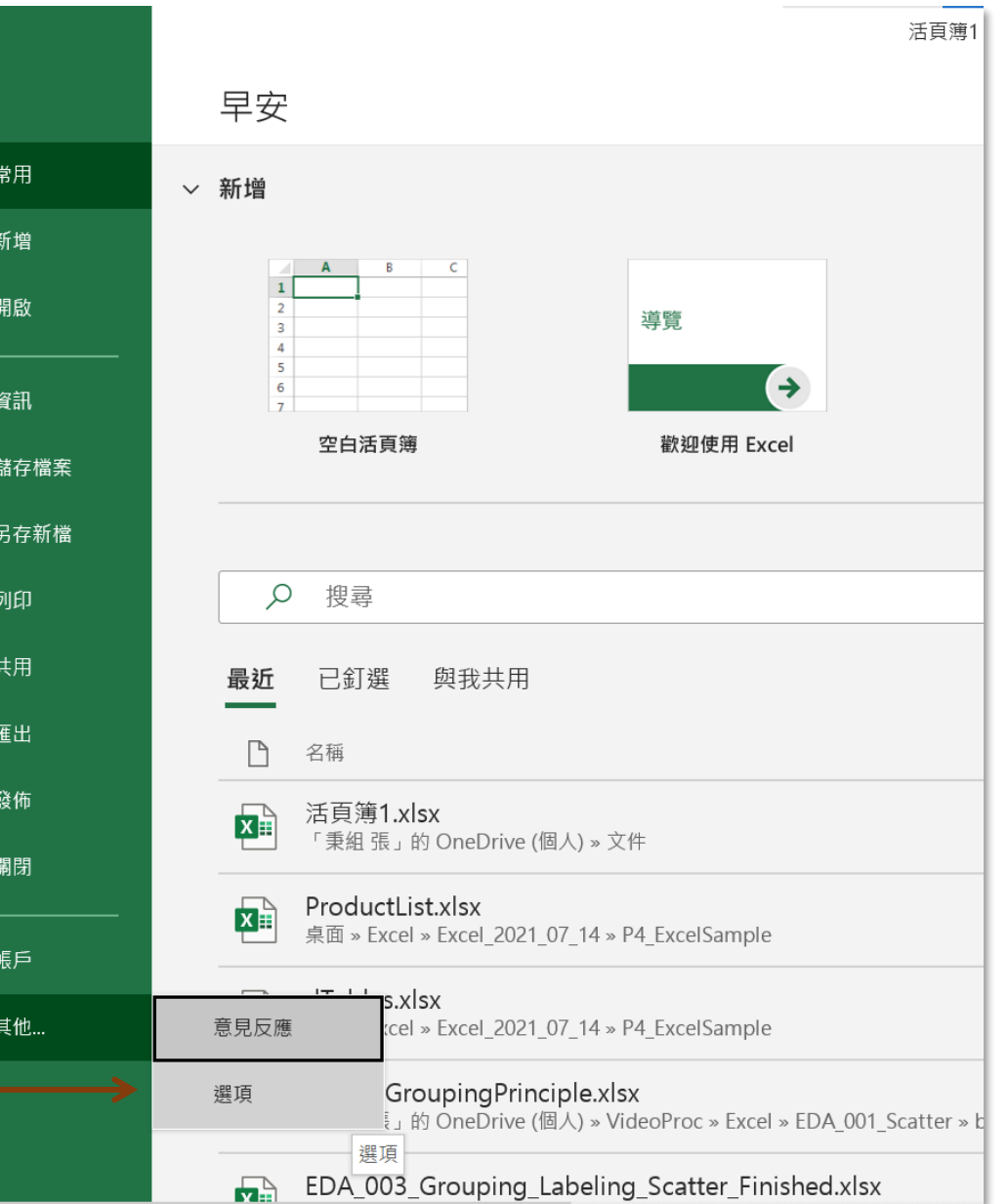

| 自動儲存 🔵 開 🏳 🗸 🖓                              |                 | 百蒲1 - Excel                 | ○ 搜尋 (Δl++○)              |                                   | Ron                | iamin Reniamir     |     |             |                | o x        | <  |
|---------------------------------------------|-----------------|-----------------------------|---------------------------|-----------------------------------|--------------------|--------------------|-----|-------------|----------------|------------|----|
| 檔案 常用 插入 頁面 酒                               | Excel 選項        |                             |                           |                                   |                    | ?                  | ×   |             | 113 共用         | □ 註解       |    |
|                                             | —般              |                             | <br>Microsoft Office      |                                   |                    |                    |     |             |                | Print 13 1 |    |
|                                             | 公式              |                             | Microsoft Office 坦血未      |                                   |                    |                    | 1.  | Ĩ ŹŶ        | , )            |            |    |
| 貼上 <sup>└</sup> Ш → B <i>I</i> <u>U</u> → 日 | 資料              | 增益集                         |                           |                                   |                    |                    |     | 排序與領<br>* * | 筛選 尋找與<br>選取 > |            |    |
| 剪貼簿 🔽                                       | 校訂              | 名稱▲                         |                           | 位置                                |                    | 類型                 |     | 編輯          | 4              |            | ^  |
| W14 · · · ·                                 | 儲存              | 作用中應用程式增                    | 益集                        |                                   |                    |                    |     |             |                |            |    |
| W14                                         | 运言              | DAX Studio Excel            | Add-In<br>Divet for Excel | file:////DAX Studio/bin/DaxStud   | dio.vsto vstolocal | COM 增益集            |     |             |                |            |    |
| A B C                                       |                 | 中文繁簡轉換增益                    | 年<br>生                    | C:\ffice\root\Office16\ADDINS\    | TCSCCONV.DH        | COM 增益集            | (   | Q           | R              | S          |    |
| 1                                           | 協助工具            | 分析工具箱                       |                           | C:\root\Office16\Library\Analysi  | is\ANALYS32.XLL    | Excel 增益集          |     |             |                |            |    |
| 2                                           | 進階              | 規劃求解增益集                     |                           | C:\root\Office16\Library\SOLVE    | R\SOLVER.XLAM      | Excel 增益集          |     |             |                |            |    |
| 3                                           | 自訂功能區           | 非作用中應用程式                    | 增益集                       |                                   |                    |                    |     |             |                |            |    |
| 4                                           | 村油方取工月列         | Euro Currency To            | ols                       | C:\ffice\root\Office16\Library\El | UROTOOL.XLAM       | Excel 增益集          |     |             |                |            |    |
| 5                                           | <b>庆还任权工</b> 兵列 | Microsoft Actions           | Pane 3                    |                                   |                    | XML 擴充套件           |     |             |                |            |    |
| 6                                           | 增益集             | Microsoft Data S            | Treamer for Excel         | C:\MicrosottDataStreamerforEx     |                    | COM 增益集<br>COM 増送集 |     |             |                |            |    |
| 7                                           | 信任中心            | 分析工具箱 - VBA                 |                           | C:\t\Office16\Library\Analysis\A  | TPVBAEN.XLAM       | Excel 增益集          |     |             |                |            |    |
| ,<br>o                                      |                 | 日期 (XML)                    |                           | C:\ Files\Microsoft Shared\Smar   | rt Tag\MOFL.DLL    | 巨集指令               |     |             |                |            |    |
| 0                                           |                 | 立件相關極兴佳                     |                           |                                   |                    |                    |     |             |                |            |    |
| 9                                           |                 | 又什怕關增益素<br><i>無文件相關增益</i> 。 | ŧ.                        |                                   |                    |                    |     |             |                |            |    |
| 10                                          |                 |                             |                           |                                   |                    |                    | -   |             |                |            | -  |
| 11                                          |                 | 增益集: DAX St                 | tudio Excel Add-In        |                                   |                    |                    |     |             |                |            | -  |
| 12                                          |                 | 發行者: <無>                    |                           |                                   |                    |                    |     |             |                |            | _  |
| 13                                          |                 | 相容性:沒有相                     | 容性資訊可提供                   |                                   |                    |                    | - 1 |             |                |            |    |
| 14                                          |                 | 位置: Excel 增                 | 益集n Files/DAX Studio      | o/bin/DaxStudio.vsto vstolocal    |                    |                    |     |             |                |            |    |
| 15                                          |                 | → COM 增                     | 益集                        |                                   |                    |                    |     |             |                |            |    |
| 16                                          |                 | 描述: 巨集指令                    | کُ Add-In                 |                                   |                    |                    |     |             |                |            |    |
| 17                                          |                 | XML 擴                       | 充套件                       |                                   |                    |                    |     |             |                |            |    |
| 18                                          |                 | 停用的项                        |                           |                                   |                    |                    |     |             |                |            |    |
| 10                                          |                 | 管埋( <u>A</u> ): Excel 增     | i盃集 ▼ 執行( <u>G</u> )      |                                   |                    |                    |     |             |                |            |    |
|                                             |                 |                             |                           |                                   |                    |                    |     |             |                |            | -  |
|                                             |                 |                             |                           |                                   | 備定                 | 取消                 |     |             |                |            |    |
| 就緒                                          |                 |                             |                           |                                   |                    |                    |     | ] – —       |                | - + 100    | )% |

| 自動儲存 |                                           | 89                       |       | @                                                                                                    | 活貢                                                                          | ī簿1 - Exc | el                    | t کر | 叟尋 (Alt+Q)   |              |                                                                                                    |              |               |               | Benjami | n Benjamir | - 🌍 -             | F                    |                  | o >     | <  |  |
|------|-------------------------------------------|--------------------------|-------|----------------------------------------------------------------------------------------------------|-----------------------------------------------------------------------------|-----------|-----------------------|------|--------------|--------------|----------------------------------------------------------------------------------------------------|--------------|---------------|---------------|---------|------------|-------------------|----------------------|------------------|---------|----|--|
| 檔案   | 常用                                        | 插入                       | 頁面配置  | 公式                                                                                                    | 資料                                                                          | 校閱        | 檢視 増                  | 益集   | 說明 Pc        | ower Pivot   | (在工)                                                                                                    | 作列上          | _看到           | Powe          | r Pivot | v選項        |                   | Ľ                    | ӡ 共用             | □ 註解    |    |  |
|      | ▲ 新 ● ● ● ● ● ● ● ● ● ● ● ● ● ● ● ● ● ● ● | 囲明體<br><i>I <u>∪</u></i> | • 표 • | <ul> <li>✓ 12</li> <li></li> <li><!--</td--><td><ul> <li>A^ A<sup>*</sup></li> <li>↓ Φ<sup>±</sup><sub>⊥</sub> ×</li> </ul></td><td>= =</td><td>= <b>%</b>≁<br/>≡ = =</td><td>き自動</td><td>助换行<br/>剿置中 ~</td><td>通用格式<br/>\$~%</td><td>•<br/>00.00<br/>0.00 → 0</td><td>條件式格<br/>設定 ▼</td><td>式格式化為<br/>表格 &gt;</td><td>□ 儲存格<br/>様式 &gt;</td><td></td><td>▲ 相式</td><td>∑ ~<br/>↓ ~<br/>♦ ~</td><td>A<br/>Z<br/>排序與篩選<br/>、</td><td>→<br/>尋找與<br/>選取 →</td><td></td><td></td></li></ul> | <ul> <li>A^ A<sup>*</sup></li> <li>↓ Φ<sup>±</sup><sub>⊥</sub> ×</li> </ul> | = =       | = <b>%</b> ≁<br>≡ = = | き自動  | 助换行<br>剿置中 ~ | 通用格式<br>\$~% | •<br>00.00<br>0.00 → 0                                                                                                    | 條件式格<br>設定 ▼ | 式格式化為<br>表格 > | □ 儲存格<br>様式 > |         | ▲ 相式       | ∑ ~<br>↓ ~<br>♦ ~ | A<br>Z<br>排序與篩選<br>、 | →<br>尋找與<br>選取 → |         |    |  |
| 剪貼簿  | L7                                        |                          | 字型    |                                                                                                    |                                                                             | i         | 對齊方                   | 式    | ۲            | 數值           | į Iz                                                                                                    | i            | 樣式            |               | 儲存      | 格          |                   | 編輯                   |                  |         | ^  |  |
| W14  | •                                         | $\times$                 | √ f.  | r l                                                                                                    |                                                                             |           |                       |      |              |              |                                                                                                    |              |               |               |         |            |                   |                      |                  |         | ~  |  |
| A    | 4                                         | В                        | С     | D                                                                                                    | E                                                                           | F         | G                     | Н    | I            | J            | К                                                                                                    | L            | М             | Ν             | 0       | Р          | Q                 | R                    |                  | S       |    |  |
| 1    |                                           |                          |       |                                                                                                    |                                                                             |           |                       |      |              |              |                                                                                                    |              |               |               |         |            |                   |                      |                  |         |    |  |
| 2    |                                           |                          |       |                                                                                                    |                                                                             |           |                       |      |              |              |                                                                                                    |              |               |               |         |            |                   |                      |                  |         |    |  |
| 3    |                                           |                          |       |                                                                                                    |                                                                             |           |                       |      |              |              | COM 增益集<br>現有增益集(D):<br>Microsoft Data Streamer for Excel<br>Microsoft Power Map for Excel<br>Microsoft Power Pivot for Excel                             |              |               |               |         |            |                   |                      |                  |         |    |  |
| 4    |                                           |                          |       |                                                                                                    |                                                                             |           |                       |      |              |              |                                                                                                    |              |               |               |         |            |                   |                      |                  |         |    |  |
| 5    |                                           |                          |       |                                                                                                    |                                                                             |           |                       |      |              |              |                                                                                                    |              |               |               |         |            |                   |                      |                  |         |    |  |
| 7    |                                           |                          |       |                                                                                                    |                                                                             |           |                       |      |              |              |                                                                                                    |              |               |               |         |            |                   |                      |                  |         |    |  |
| 8    |                                           |                          |       |                                                                                                    |                                                                             |           |                       |      |              |              |                                                                                                    |              |               |               |         |            |                   |                      |                  |         |    |  |
| 9    |                                           |                          |       |                                                                                                    |                                                                             |           |                       |      |              |              | <ul> <li>▲ 中文繁簡轉換增益集</li> <li>▲ 中文繁簡轉換增益集</li> <li>▲ 位置: file:///C:/Program Files/DAX Studio/bin/DaxStudio.vsto vstolocal</li> <li>載入行為: 啟動時載入</li> </ul> |              |               |               |         |            |                   |                      |                  |         |    |  |
| 10   |                                           |                          |       |                                                                                                    |                                                                             |           |                       |      |              |              |                                                                                                    |              |               |               |         |            |                   |                      |                  |         |    |  |
| 11   |                                           |                          |       |                                                                                                    |                                                                             |           |                       |      |              |              |                                                                                                    |              |               |               |         |            |                   |                      |                  |         |    |  |
| 12   |                                           |                          |       |                                                                                                    |                                                                             |           |                       |      |              |              |                                                                                                    |              |               |               |         |            |                   |                      |                  |         |    |  |
| 13   |                                           |                          |       |                                                                                                    |                                                                             |           |                       |      |              |              |                                                                                                    |              |               |               |         |            |                   |                      |                  |         |    |  |
| 14   |                                           |                          |       |                                                                                                    |                                                                             |           |                       |      |              | _            |                                                                                                    |              |               |               |         |            |                   |                      |                  |         |    |  |
| 15   |                                           |                          |       |                                                                                                    |                                                                             |           |                       |      |              |              |                                                                                                    |              |               |               |         |            |                   |                      |                  |         | Ľ  |  |
| 16   |                                           |                          |       |                                                                                                    |                                                                             |           |                       |      |              |              |                                                                                                    |              |               |               |         |            |                   |                      |                  |         | -  |  |
| 1/   |                                           |                          |       |                                                                                                    |                                                                             |           |                       |      |              |              |                                                                                                    |              |               |               |         |            |                   |                      |                  |         | -  |  |
| 10   |                                           |                          |       |                                                                                                    |                                                                             |           |                       |      |              |              |                                                                                                    |              |               |               |         |            |                   |                      |                  |         |    |  |
| 2    | 附周-                                       | _                        |       |                                                                                                    |                                                                             |           |                       |      |              |              |                                                                                                    |              |               |               |         |            |                   |                      |                  |         | -  |  |
|      |                                           |                          |       |                                                                                                    |                                                                             |           |                       |      |              |              |                                                                                                    | ÷ 4          |               |               |         |            |                   |                      |                  | •       |    |  |
| 就緒   |                                           |                          |       |                                                                                                    |                                                                             |           |                       |      |              |              |                                                                                                    |              |               |               |         |            | Ш                 |                      |                  | - + 100 | )% |  |